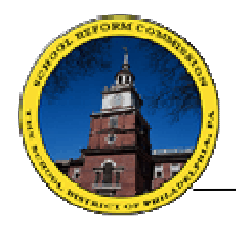

## **REQUESTING PERSONAL PROPERTY ACCESS FOR THE ADVANTAGE SYSTEM**

1. Launch the Technology Request Application.

To access the application, open a Web Browser and go to the School Districts website - <u>www.philasd.org</u>. Log onto the Master Login with a valid School District e-mail user ID and e-mail password. Select "Launch".

2. Select "ADVANTAGE (for access to HR/Payroll, Finance or Web Reports in the ADVANTAGE system)" from the Create a New Request window, then select the "Create" button.

| Create a New Access Request:                                                            | Find a Request:       |
|-----------------------------------------------------------------------------------------|-----------------------|
| (select that apply)                                                                     |                       |
| School Computer Network (SCN)                                                           | Enter the Request ID: |
| ADVANTAGE (for access to HR/Payroll, Finance<br>or Web Reports in the ADVANTAGE system) | -                     |
| Mainframe (for access to systems other than ADVANTAGE)                                  |                       |
| or Web Reports in the ADVANTAGE system)                                                 |                       |

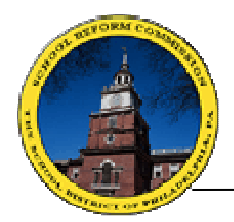

## SCHOOL DISTRICT OF PHILADELPHIA SYSTEMS ADMINISTRATION UNIT

- 3. On the ADVANTAGE Security Request Form confirm the auto filled information is correct, then complete the following fields:
  - Telephone Number
  - Mother's Maiden Name
  - Advantage ID (Leave blank if no prior ADVANTAGE experience)
  - Access Duration

| DVANTAGE Security Re                                               | quest Form                                               |                                                                    |
|--------------------------------------------------------------------|----------------------------------------------------------|--------------------------------------------------------------------|
|                                                                    |                                                          |                                                                    |
| Name:                                                              | JOHN DOE                                                 | A separate request is required for                                 |
| Title:                                                             | Not Available                                            | each location                                                      |
| E-mail:                                                            | jdoe@philasd.org                                         | Contact the ADVANTAGE Help Desk,                                   |
| Employee ID:                                                       | 0000012345                                               | advantage@philasd.org, with any<br>questions concerning this form. |
| Home School/Location:                                              | 9520 - SYSTEMS ADMINISTRATION UNIT                       |                                                                    |
| Telephone number:                                                  | 2154005139                                               |                                                                    |
| Mother's Maiden Name:                                              | TEST                                                     |                                                                    |
| Advantage ID:<br>* If this is a new request,<br>please leave blank | Z123456                                                  |                                                                    |
| 🔲 Thave an existing Advan                                          | tage ID and would like access to an additional           | location.                                                          |
| Access Duration:                                                   | Permanent     Temporany End Date:                        |                                                                    |
|                                                                    |                                                          |                                                                    |
| Justification/Explanation:                                         | Pattern request after another user                       |                                                                    |
| (optional)                                                         | Provide name and Advantage ID of person r<br>(OPTIONAL). | nat security access should be modeled after                        |
|                                                                    | Name:                                                    |                                                                    |
|                                                                    | Advantage ID:                                            |                                                                    |
| By submitting the online                                           | request, I am aware that the School District's p         | policies and procedures mandate that while                         |

- 4. Select the desired ADVANTAGE access by clicking on the green arrow next to the Home Organization.
  - If the ADVANTAGE access is for an Organization other than the Employees home organization, choose the correct location from the drop-down menu.

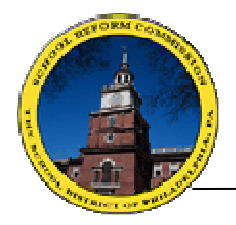

- 5. Enter the full name of the Principal / Department Head as well as their full e-mail address on the Desired Access window.
- 6. Select the radio button for the desired ADVANTAGE Access under either "HR/ Payroll Access" and/or "Finance Access". The Explanation section is optional space for access notes to SAU.
  - For Personal Property access only, select "Personal Property".
- 7. Select "Submit" to return to the Security Request Form.

| Select Your Desired Access                                                                                                    |                                                                                                    |                                                                                                    |
|----------------------------------------------------------------------------------------------------|----------------------------------------------------------------------------------------------------|----------------------------------------------------------------------------------------------------|
| Requests require approval from the Departr         access. Please provide a justification for ac         Location:       9520 - SYS         Dept. Head Admin:         Dept. Head Admin E-mail:         Select desired access options: | nent Head (Administrator) of the Agency/Org<br>ccess. Note: You cannot approve your own re<br>TEMS ADMINISTRATION UNIT<br><br>Exymple: someone@;                | anization to which you are requesting<br>equests.<br>philasd.org                                                                                                    |
| HR/Payroll Access Options <ul> <li>Enter payroll</li> <li>Approve payroll</li> <li>Other access</li> </ul> Explanation:                                                                                                    | Finance Access Options <ul> <li>Enter orders/payments</li> <li>Approve orders/payments</li> <li>Personal Property</li> <li>Other access</li> </ul> Explanation: | Web Reports Access Options<br>Access to Advantage Reports is granted<br>automatically when requesting access to<br>Advantage Finance or HR/Payroll<br>systems.<br>Finance<br>HR/Payroll<br>Personal Property<br>Explanation: |
|                                                                                                    |                                                                                                    | Cancel Submit                                                                                                    |

**NOTE**: Access to Advantage Reports is granted automatically when requesting access to Advantage Finance, HR and Payroll systems.

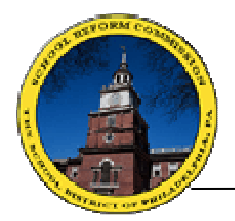

- 8. Check the box next to the disclaimer at the bottom of the screen, and then select "Submit".
  - After submitting the request a confirmation will be displayed on the screen as well as e-mailed to the requestor.
  - The confirmation number will also be e-mailed to the Administrator on the form for review and approval. After the approval is applied, SAU will receive the request to be reviewed and processed.
  - Users will be notified via e-mail that the request was processed or the request was denied. If denied, there will be an explanation why the request was denied and directions on how to rectify the issue.

| Title:<br>E mail:                                                  |                                                                                                    | <ul> <li>A separate request is required for</li> </ul>             |
|--------------------------------------------------------------------|----------------------------------------------------------------------------------------------------|--------------------------------------------------------------------|
| E mail:                                                            | Not Available                                                                                         | each location                                                      |
| L-mail.                                                            | jdoe@philasd.org                                                                                      | Contact the ADVANTAGE Help Desk                                    |
| Employee ID:                                                       | 0000012345                                                                                            | advantage@philasd.org, with any<br>questions concerning this form. |
| Home School/Location:                                              | 9520 - SYSTEMS ADMINISTRATION UNIT                                                                    |                                                                    |
| Telephone number:                                                  | 2154005139                                                                                            |                                                                    |
| Mother's Maiden Name:                                              | TEST                                                                                                  |                                                                    |
| Advantage ID:<br>* If this is a new request,<br>please leave blank | Z123456                                                                                               |                                                                    |
| 🔲 I have an existing Adva                                          | ntage ID and would like access to an addition                                                         | al location.                                                       |
| Access Duration:                                                   | Permanent     Temporary End Date:                                                                     |                                                                    |
|                                                                    | - 7                                                                                                   |                                                                    |
|                                                                    |                                                                                                    |                                                                    |
| Justification/Explanation:                                         | Pattern request after another user                                                                    |                                                                    |
| Justification/Explanation:<br>(optional)                           | Pattern request after another user<br>Provide name and Advantage ID of persor<br>(OPTIONAL).          | ) that security access should be modeled after                     |
| Justification/Explanation:<br>(optional)                           | Pattern request after another user<br>Provide name and Advantage ID of persor<br>(OPTIONAL).<br>Name: | ) that security access should be modeled after                     |

**NOTE:** Justification/Explanation section is optional. It is used to mirror access after an existing ADVANTAGE user.